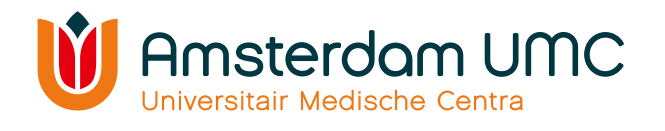

# **PURE instructie**

# Manage your research output

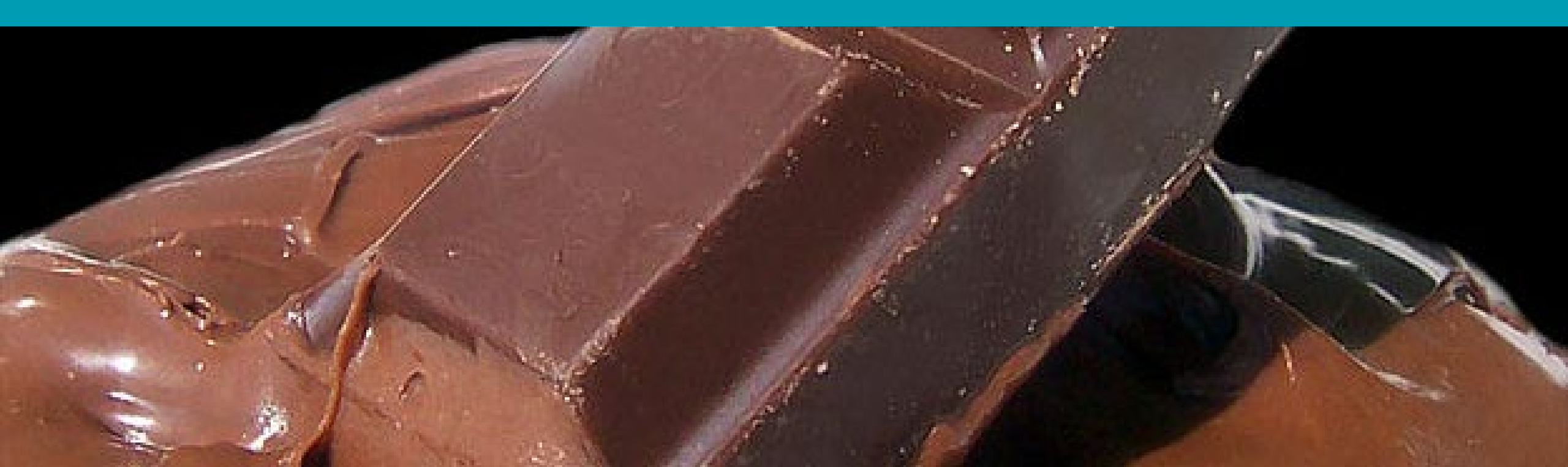

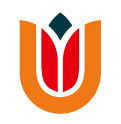

## PURE-AMC: <u>https://pure.amc.nl/admin</u> PURE-VUMC: <u>https://research.vumc.nl/admin/</u>

- Pure is the research information system of Amsterdam UMC the showcase of your research output.
- At the moment we have two distinct Pure systems. You have to use the system from the organisation you are appointed to.
- Personal overview:

You see your own page with a list of your publications and your personal information.

# Personal page in Pure

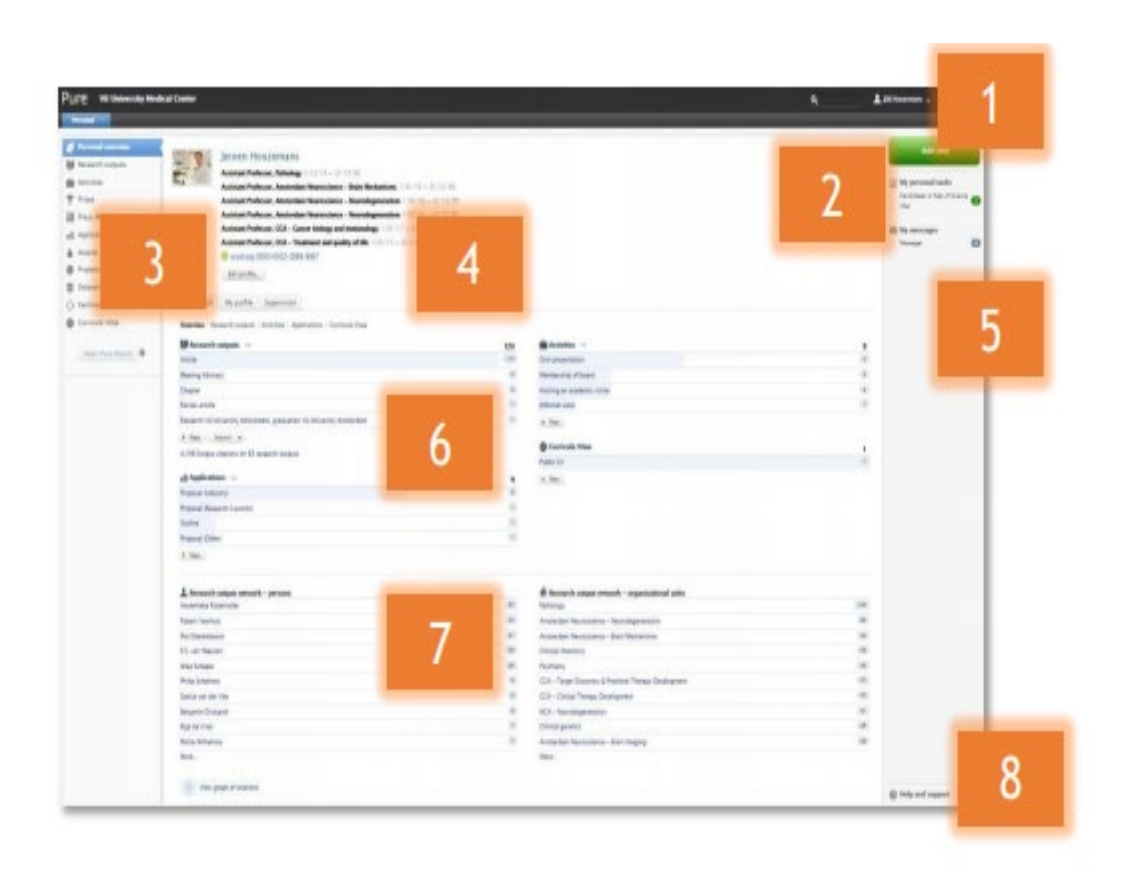

1. Your user profile: user settings for email, messages, tasks and trusted users

 Add new research output
Editor view: personal overview, research outputs, activities, prizes etc.

4. Your personal profile: personal identification, curriculum and research description and affiliations

5. Research output found for you in online sources

6. Your research output, actitivities, prizes etc.

7. Your research network based on coauthors from your research output8. Help & support

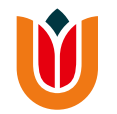

# Edit profile

Go to Personal

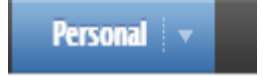

Edit profile...

| My research | My profile | Supervision |
|-------------|------------|-------------|
|-------------|------------|-------------|

| DULE AN OUTIME         | dical Center                                                         |                      |               |     |
|------------------------|----------------------------------------------------------------------|----------------------|---------------|-----|
| Editor + Master data + | Personal +                                                           | sep/kuoz 🔹           | Dashboard     |     |
| Personal overview      | >                                                                    |                      |               |     |
| 😻 Research outputs 🛛 📋 |                                                                      |                      |               |     |
| Activities             |                                                                      |                      |               | 2   |
| 🏆 Prizes               |                                                                      | Edit profile         | 2             |     |
| Press/Media            |                                                                      |                      |               |     |
|                        | My resear                                                            | ch My profile        |               |     |
|                        | Overview                                                             | Research outputs     |               |     |
|                        | 🚺 Resea                                                              | rch outputs 🕞        |               | 18  |
|                        | Article                                                              |                      |               | (17 |
|                        | Research VU University Amsterdam, graduation VU University Amsterdam |                      |               | 0   |
|                        | + New                                                                | Import 👻             |               |     |
| Curricula Vitae        | 183 downl                                                            | loads on 2 research  | outputs       |     |
| New Reporting          | 978 Scopu                                                            | s citations on 15 re | earch outputs |     |

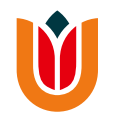

## Name

You can change your name into the name you use as researcher/spoken name. The registered name is loaded from the HR or Doctor system

In PURE: Metadata - Personal Identification - name variant - add name variant - select 'known as name' - press (save) at the bottom of the

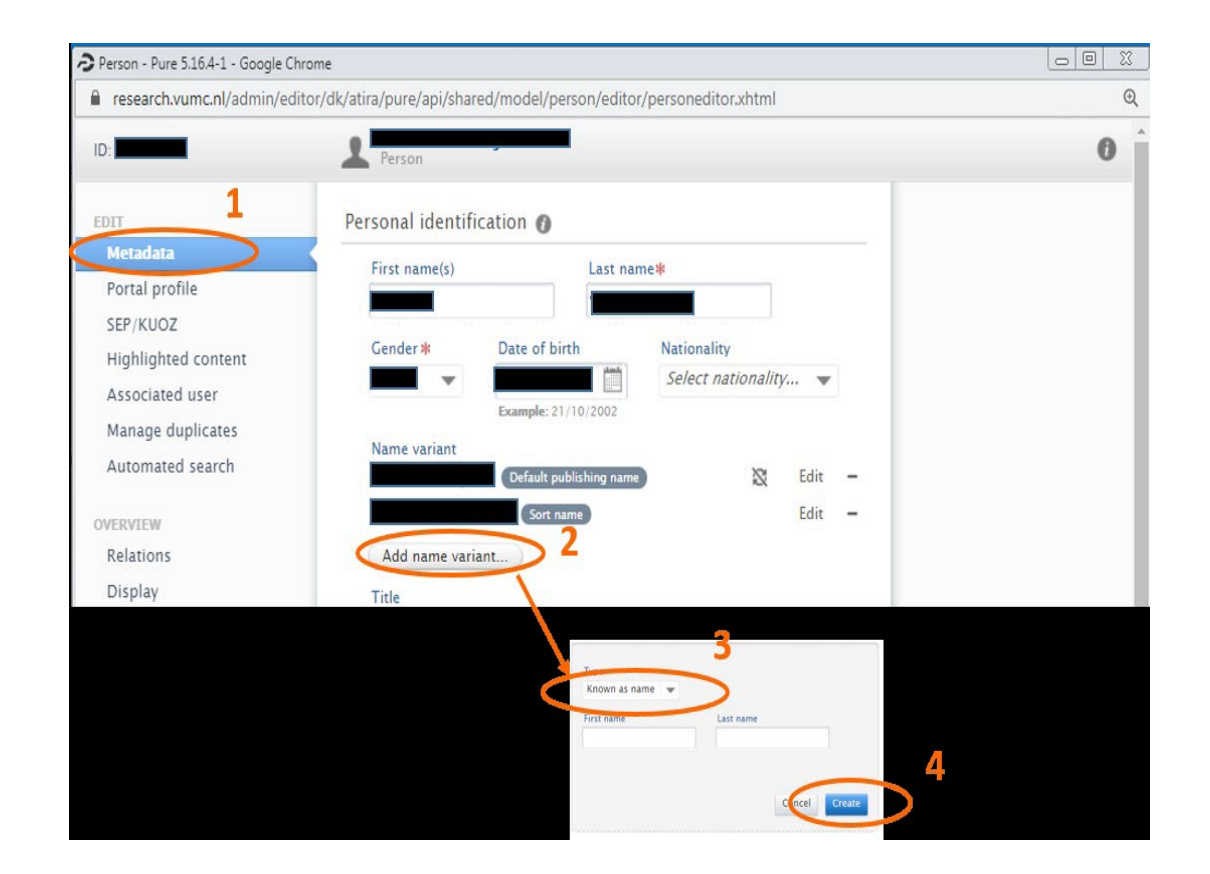

## page

PURE | mei 2021

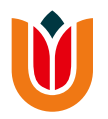

## Photo

Please select a professional, representative photo, preferably in jpeg-format (maximum size = 1 Mb).

In PURE: Metadata -Personal Identification - profile photo - add file - press (save) at the bottom of the page

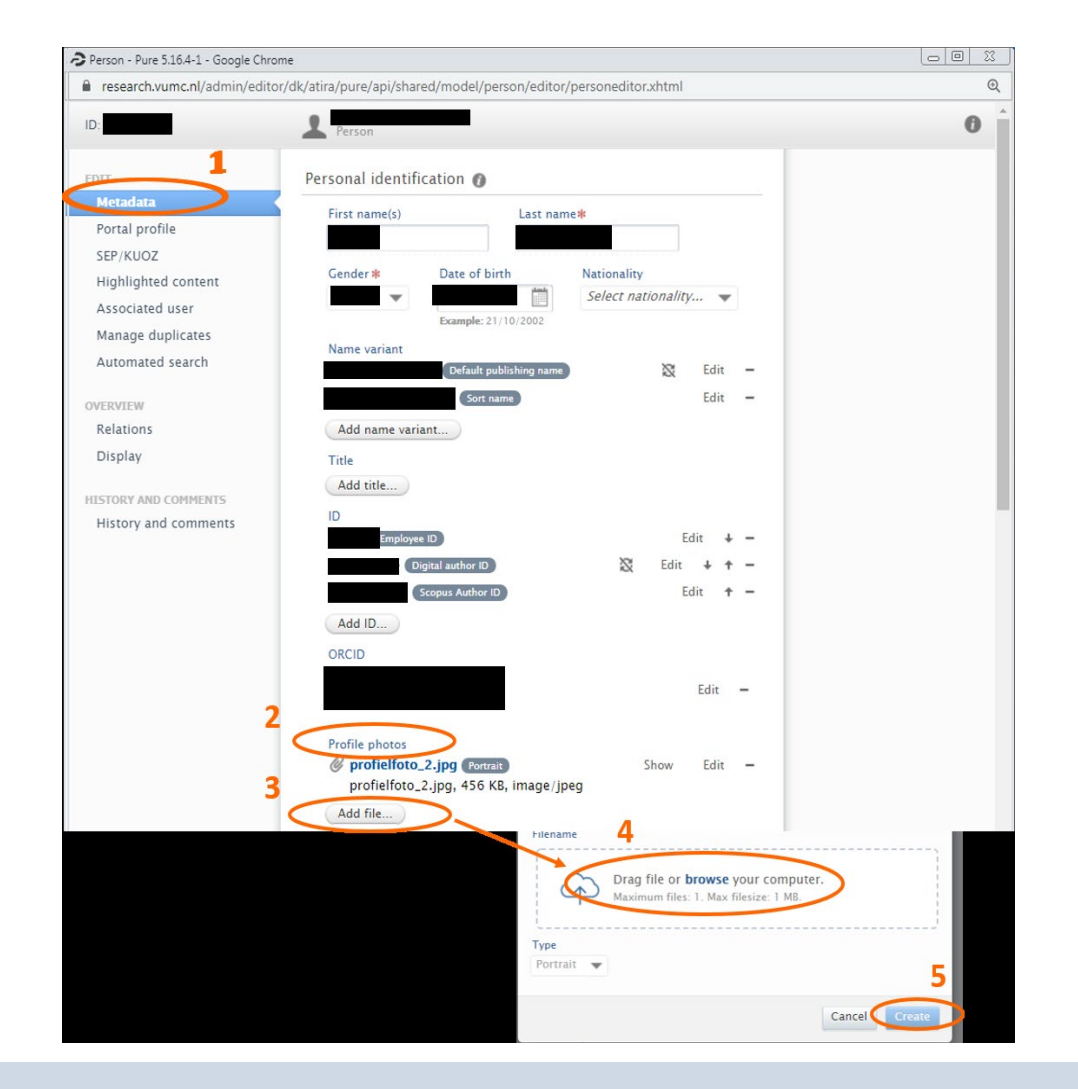

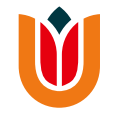

# **Organisational affiliations**

Your affiliation by a department is automatically loaded from the HR system.

Affiliations to a Researchinstitute can only been made by the <u>contact person</u> of your department.

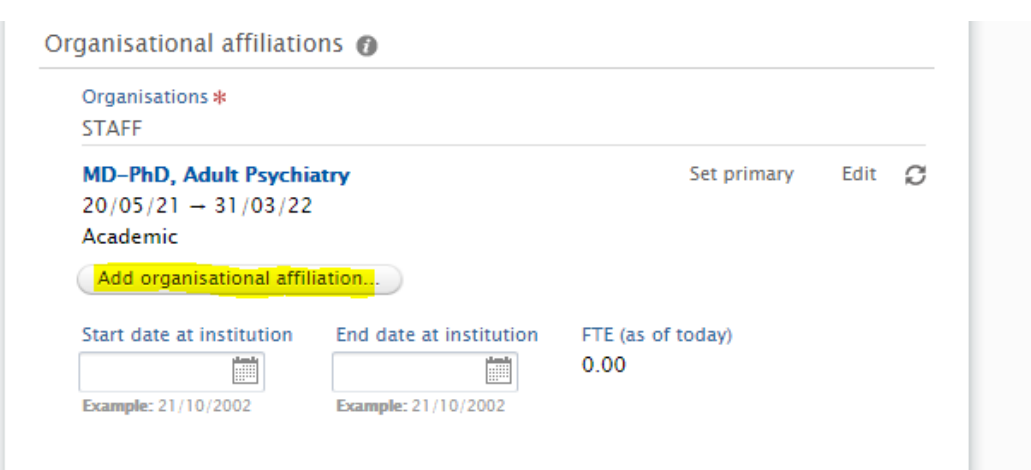

Ŵ

# Focus of Research (Research interests in PURE)

Describe here your current line of research, think of the main research question to be addressed, techniques used, method, etc. This should, most preferably, be a text written in the first person to make it more personal.

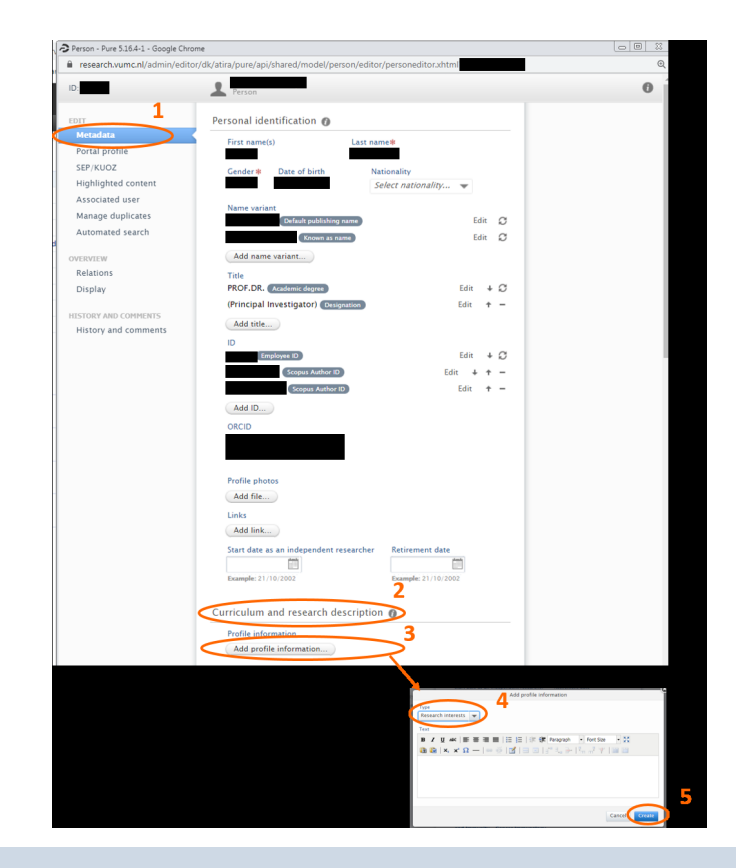

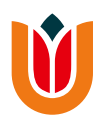

# Specialization

Use only "keywords" to describe your expertise, for example "Imaging", "Cancer Immunology" etc. Maximum of 5 "specialization words / keywords", separated by commas in US-English.

| Person - Pure 5.16.4-1 - Google Chro | me                                                                                                    |                                                   |                            |
|--------------------------------------|----------------------------------------------------------------------------------------------------|---------------------------------------------------|----------------------------|
| research.vumc.nl/admin/edito         | or/dk/atira/pure/api/shared/model/per                                                                                                    | son/editor/personeditor.xhtm                      | Q                          |
| ID:                                  | 1 Person                                                                                                    |                                                   | 0                          |
| 1                                    | _                                                                                                    |                                                   |                            |
| EDIT                                 | Personal identification 👔                                                                                                    |                                                   |                            |
| Metadata                             | First name(s)                                                                                                    | Last name*                                        |                            |
| Portal profile                       |                                                                                                    |                                                   |                            |
| SEP/KUOZ                             | Gender * Date of birth                                                                                                    | Nationality                                       |                            |
| Highlighted content                  |                                                                                                    | Select nationality 👻                              |                            |
| Associated user                      | Name variant                                                                                                    |                                                   |                            |
| Manage duplicates                    | Default publishing a                                                                                                    | Edit Ø                                            |                            |
| Automated search                     | Known as nat                                                                                                    | Edit Ø                                            |                            |
| OVERVIEW                             | Add name variant                                                                                                    |                                                   |                            |
| Relations                            | Title                                                                                                    |                                                   |                            |
| Display                              | PROF.DR. (Academic degree)                                                                                                    | Edit + Ø                                          |                            |
|                                      | (Principal Investigator) (Design                                                                                                    | Edit 🕇 -                                          |                            |
| HISTORY AND COMMENTS                 | Add title                                                                                                    | _                                                 |                            |
| History and comments                 | Add title                                                                                                    |                                                   |                            |
|                                      | ID<br>Employee ID                                                                                                    | Edit + C                                          |                            |
|                                      | Communication (Communication)                                                                                                    |                                                   |                            |
|                                      | Scopus Author ID                                                                                                    |                                                   |                            |
|                                      | Scopus Author IL                                                                                                    |                                                   |                            |
|                                      | Add ID                                                                                                    |                                                   |                            |
|                                      | ORCID                                                                                                    |                                                   |                            |
|                                      |                                                                                                    |                                                   |                            |
|                                      | and the second second s |                                                   |                            |
|                                      | Profile photos                                                                                                    |                                                   |                            |
|                                      | Add file                                                                                                    |                                                   |                            |
|                                      | Unite                                                                                                    |                                                   |                            |
|                                      | Add link                                                                                                    |                                                   |                            |
|                                      |                                                                                                    |                                                   |                            |
|                                      | Start date as an independent re                                                                                                    | searcher Retirement date                          |                            |
|                                      | Example: 21/10/2002                                                                                                    | Evappede: 21/10/2002                              |                            |
|                                      | 2.4.1.1.1.1.1.1.1.1.1.1.1.1.1.1.1.1.1.1.                                                                                                    | 2                                                 |                            |
|                                      | Cuminglum and second de                                                                                                    |                                                   |                            |
|                                      | Curriculum and research de                                                                                                    | scription                                         |                            |
|                                      | Profile information                                                                                                    | 3                                                 |                            |
|                                      | Add profile information                                                                                                    |                                                   |                            |
|                                      |                                                                                                    | Add profile inf                                   | ormation                   |
|                                      |                                                                                                    | 4                                                 |                            |
|                                      |                                                                                                    | Specialisation 👻                                  |                            |
|                                      |                                                                                                    | B / U +== 第三日   日   日   日   日   日   日   日   日   日 | Paragraph + Fort Size + 20 |
|                                      |                                                                                                    | â 2  ×, ×'Ω −   = ⊕ [⊠ ] ⊒ ⊒                      | 12+12-24100                |
|                                      |                                                                                                    |                                                   |                            |
|                                      |                                                                                                    |                                                   |                            |
|                                      |                                                                                                    |                                                   | 5                          |
|                                      |                                                                                                    |                                                   | 0                          |

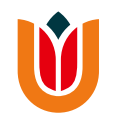

## **Publications**

- Most of your publications are automatically obtained in PURE by the output registration team (outputregistratie@amsterdamumc.nl).
- If not, you can add publications in PURE via the green +add content button. Select 'research output' and preferably 'import from online source'. More information can be found in the PURE guidelines:

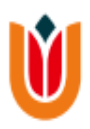

See research output that isn't yours? This is how you get rid of it.

Step 1: open the result by clicking on it. Step 2: change contributors and affiliations OR click on *disclaim this content*.

Do you see a lot of results which are not yours? Ask the contact person at your department for help.

| Contributors and affiliations 👔                     |          |  |
|-----------------------------------------------------|----------|--|
| Contributors *                                      | +1       |  |
| John Smith, Author<br>Internal person               | Edit 🕒 🗕 |  |
| Thernal medicine<br>Organisational unit: Department | Ξ        |  |

See research output that is yours? This is how you can claim it.

Step 1: open the result by clicking on it. Step 2: click on *claim this content*.

Do you see a lot of results which are yours? Ask the contact person at your department for help.

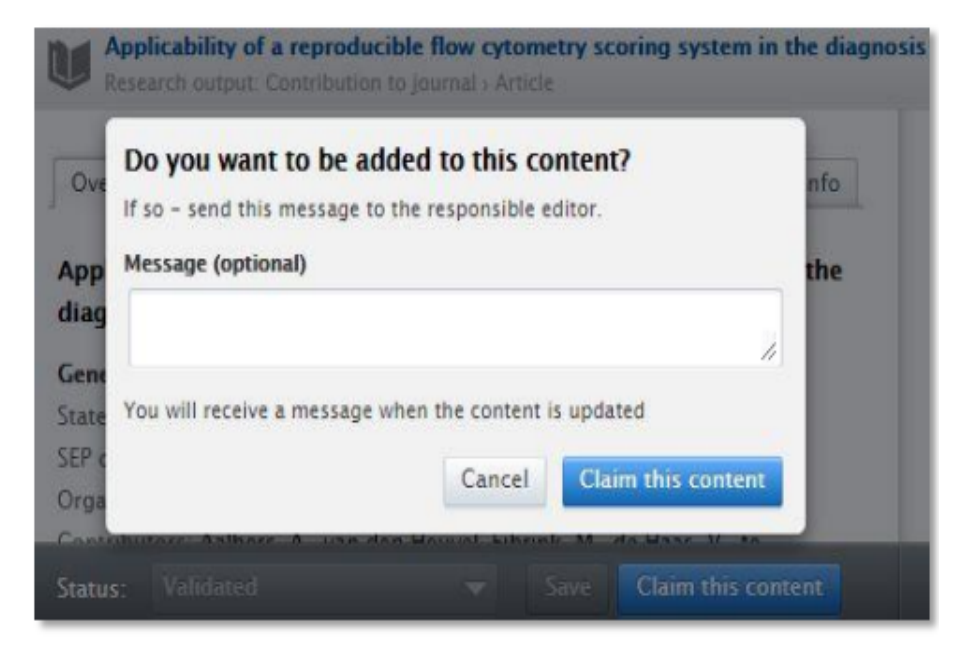

#### Setup automated search

- 1. Go to personal overview.
- 2. Click on edit profile.
- 3. Go to automated search.

Enable automated searches and add name variants.

To improve the search results considerably go to metadata and add personal identifiers such as ORCID, Scopus Author ID etc.

| d: 2825881                                               | John Smith<br>Person                                                                                                    |
|----------------------------------------------------------|----------------------------------------------------------------------------------------------------|
| EORT                                                     | Set up automated search for publications in online sources                                                                                                    |
| Metadata<br>SEP/KUOZ                                     | The initial automated search will search for publications in the last 730 days. The consecutive<br>searches will take place every 0 day. You can see your candidates on your overview page in the<br>other communication personal sector and your personal values. |
| Associated user<br>Merge                                 | right comme under your personal lasks and you can choose to have an e-man when rule intes<br>candidates.                                                                                                    |
| Automated search                                         | Enable automated search                                                                                                    |
| OVERVIEW                                                 |                                                                                                    |
| Relations                                                | Scopus                                                                                                    |
| Display<br>Instruct AND COMMENTS<br>History and comments | Name variant<br>Add name                                                                                                    |
|                                                          | In this setup you can add yoar name in different variations.<br>Furn has initially suggested that you use these variants: J Smith, John Smith<br>You can edit these or add additional name variants if needed.<br>Add supposted name                               |

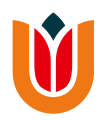

#### Add new research output

- 1. Best option: import candidates from online sources (automated search) OR import from online source.
- 2. Second best: import from file
- 3. A last resort: Create from template

| Ch | oose submission                                |   |   |                                              |
|----|------------------------------------------------|---|---|----------------------------------------------|
| Ð  | Submission guide                               | > | U | Contribution to journal                      |
|    |                                                |   | U | Chapter in Book/Report/Conference proceeding |
| U  | Research output                                | > |   | Book/Report                                  |
|    | Create from template                           |   | U | Working paper                                |
|    | Candidates in PubMed (13)                      |   | U | Contribution to conference                   |
|    | Candidates in WOSLite (23)<br>Import from file |   |   | Non-textual form                             |
| -  | Activity                                       |   | U | Thesis                                       |
| Ŧ  | Prize                                          |   | ۷ | Memorandum/exposition                        |

## Add content Import by database

## It is preferred to use Scopus, the affiliation address will automatically converted to your department affiliation.

Pure 5.16.4-1 - Choose submission - Profiel 1 - Microsoft Edge

A https://pure.amc.nl/admin/submission.xhtml

#### Choose submission Scopus Submission guide Import from Scopus Title, Abstract, Keywords or Scopus publication ID, ISBN, DOI Research output If you enter an ID here (Scopus publication ID, ISBN or DOI), the other fields are ignored Author name(s) ORCID or Scopus author ID(s) Create from template Import from online source Import from file Example: bill smith or b smith Year range Organisational unit affiliation of author То From

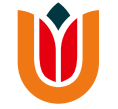

#### Pure 5.16.4-1 - Choose submission - Profiel 1 - Microsoft Edge A https://pure.amc.nl/admin/submission.xhtml Choose submission Submission guide Scopus Pub Med PubMed Scopus Scopus, an abstract and citation database, covers Contains more than 19 million records from Research output over 22,000 titles from more than 5,000 MEDLINE and from medical scientific journals. international publishers. It contains over 56 million dating back from 1948. PubMed contains links to Create from template records from peer-reviewed research literature in full-texts, either from other databases or the

This publication has already been imported from Research output import wizard. View the publication

Import from online of

SUGAR-DIP trial: Oral medication strategy versus insulin for diabetes in pregnancy, study protocol for a multicentre, open-label, non-inferiority, randomised controlled trial Leon De Wit, Doortje Rademaker, Daphne N. Voormolen, Bettina M.C. Akerboom, Rosalie M. Kiewiet-Kemper, Maarten R. Soeters, Marion A.L. Verwij-Didden, Fahima Assouiki, Daniela H. Schippers, Mechteld A.R. Vermeulen, Simone M.I. Kuppens, Mirjam M. Oosterwerff, Joost J. Zwart, Mattheus J.M. Diekman, Tatjana E. Vogelvang, P. Rob J. Gallas, Sander Galjaard, Willy Visser, Nicole Horree, Tamira K. Klooker, 2019, vol. 9, issue 8. BMJ Open Link to publication in Scopus. DOI. Article

## Screening for cardiovascular disease risk factors in a physical therapist wound care practice: A retrospective, observational study

Michael Ross, Kehua Zhou, Andrew Perilli, Neil Van Gorder, Alexandra Pace, Emanuel Melendez, Daisy Doherty, Matthew Hornung, William Carroll, 2019, vol. 65, issue 8, p. 20-28. Wound Management and Prevention Link to publication in Scopus. DOI.

Article

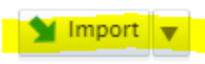

Remove

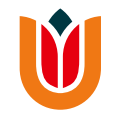

## **Research portals**

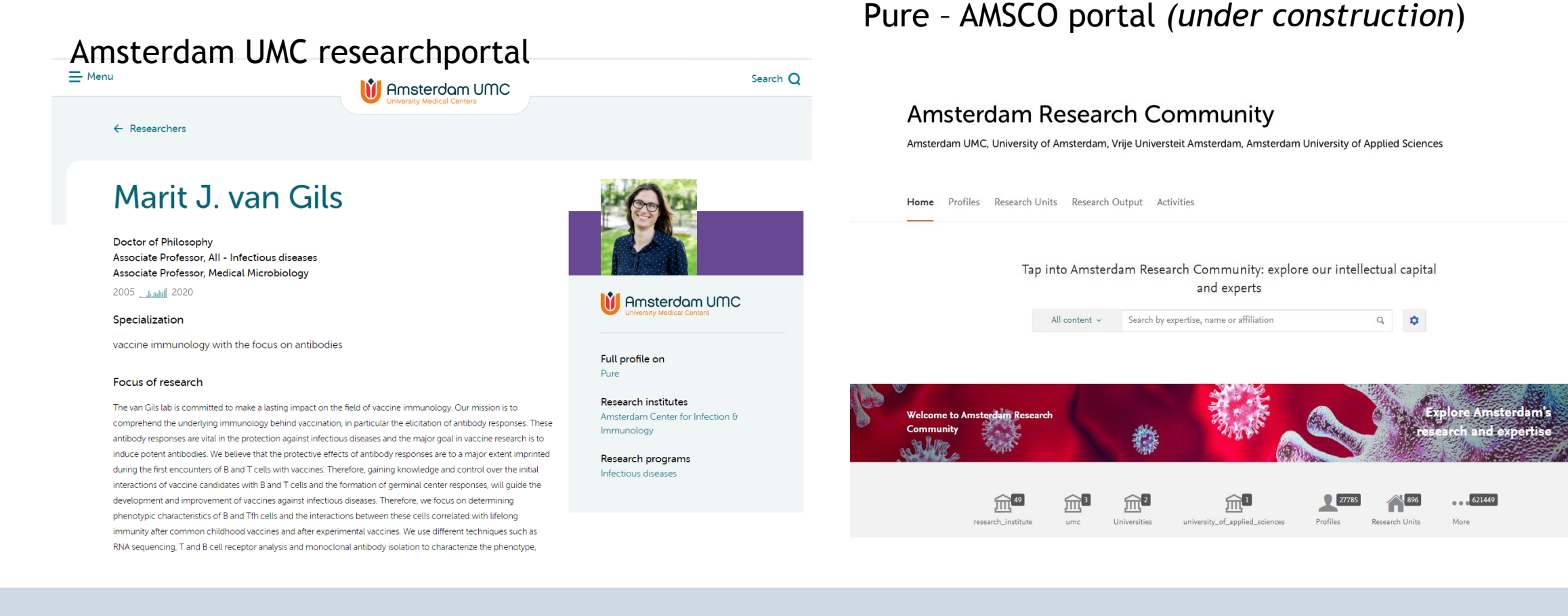

PURE | mei 2021

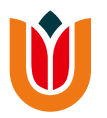

## Ready to start - More questions?

outputregistratie@amsterdamumc.nl

Tristan Coco Marian Schumacher

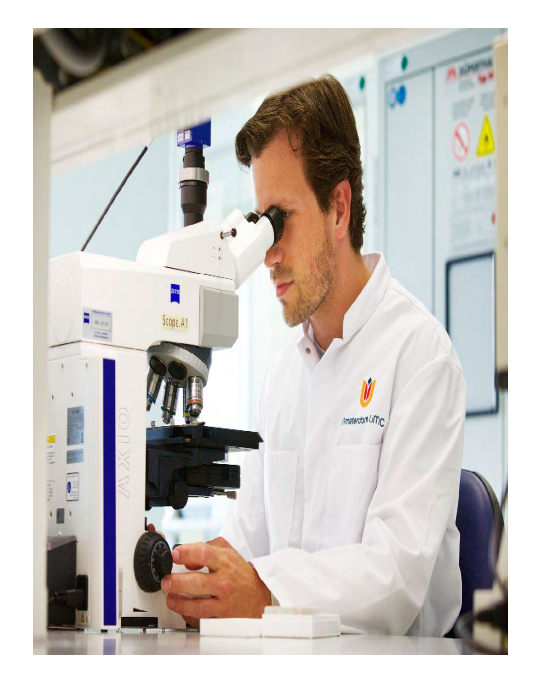

### Meer info: Amsterdam UMC-PURE guidelines